## Skyward Family Access View Progress Report Scores (Grades 2-12)

Please see the instructions below for how to view progress report scores for past grading periods. Progress report scores are captured half-way through the 9 week grading period. Progress reports are not report cards.

## From a Computer

| Log into your Skyward Family Access Account.                                                                                    |                                                                                                    |
|----------------------------------------------------------------------------------------------------|----------------------------------------------------------------------------------------------------|
| On the left side, select <b>Report Cards and</b><br><b>Transcripts</b> .                                                        | Report Cards<br>and Transcripts                                                                                                    |
| Use the drop-down arrow at the top to <b>select the</b><br><b>child's name</b> whose progress report you would like to<br>view. | Family Access                                                                                                    |
| Click to open 21 PROGRESS REPORT (1, 2, 3, or 4)*                                                                               |                                                                                                    |
|                                                                                                    | Description Type Created                                                                                                    |
| *Depending on the quarter for which you would like to view the progress report.                                                 | 21 PROGRESS REPORT 1 Report Card Mon Oct 5, 2020 1:25pm                                                                                                    |
| You will have a brief wait while the report generates.                                                                          |                                                                                                    |
| After the report generates, select <i>View Report</i> to open.                                                                  | Report Complete Image: Complete interview   Family Access Report Card - interview has finished interview   processing. Image: Complete interview   View Report View Report    |
| When viewing the report, numeric grades will be displayed.                                                                      | Mid Quarter Grades For   Grade:   PROGRESS 1 2020-21     Entity:   PR1     Acct I DC F     Eng II Hnrs F     Geometry F     Chem I Hnrs F     Pers Fin SEM     Visual Art I F |

| From a Mobile Device Using the Skyward App                                                                                                    |                                                                                                    |
|----------------------------------------------------------------------------------------------------|----------------------------------------------------------------------------------------------------|
| Log in and access the <i>menu</i> .                                                                                                    | <b>▲</b> • <b>≡</b>                                                                                                    |
| Use the drop-down arrow at the top to <b>select the <i>child's name</i></b> whose report card you would like to view.                                                                                             | FULL MENU<br>GRADEBOOK                                                                                                    |
| Select Report Cards and Transcripts.                                                                                                    | Report Cards and Transcripts                                                                                                    |
| Find the Report Card with the description <b>21</b><br><b>PROGRESS REPORT (1, 2, 3, or 4)</b> *<br>*Depending on the quarter for which you would like to<br>view the progress report.<br>Select <b>Download</b> . | 2:32 4<br>Search<br>Report Cards and Transcripts<br>Report Card<br>Description 21 PROGRESS REPORT 1<br>Created On: 10/05/2020 Mon 3:34 pm<br>Download                         |
| When viewing the report, numeric grades will be displayed.                                                                                                    | Mid Quarter Grades For   Grade:   PROGRESS 1 2020-21     Entity:   PR1     Acct I DC F     Eng II Hnrs F     Geometry F     Chem I Hnrs F     Pers Fin SEM     Visual Art I F |